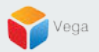

# RMF – Add Custom Event for High Availability Alarms

Vega Systems Inc.

03/14/2023 https://www.vega25.com/rmf

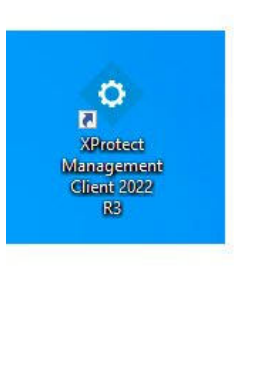

| • | <b>Open</b><br>Move to OneDrive<br>Run with graphics processor<br>Open file location                                                 | > | otect<br>gement<br>nt 2022<br>R3 |
|---|----------------------------------------------------------------------------------------------------|---|----------------------------------|
| • | Run as administrator                                                                                                    |   |                                  |
|   | Share with Skype<br>Troubleshoot compatibility<br>Pin to Start<br>7-Zip<br>CRC SHA<br>Scan with Microsoft Defender<br>Pin to taskbar | > | oteci<br>i Clie                  |
|   | Restore previous versions                                                                                                    |   |                                  |
|   | Send to                                                                                                    | > |                                  |
|   | Cut<br>Copy<br>Paste                                                                                                    |   |                                  |
|   | Create shortcut<br>Delete<br>Rename                                                                                                  |   |                                  |
| - | Properties                                                                                                    |   |                                  |

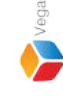

<u>Step 1</u>: Open the Management Client on the Parent Management Server. (Federated Deployments) Open the Management Client on the Management Server. (Non-Federated Deployments) Note: Run as administrator

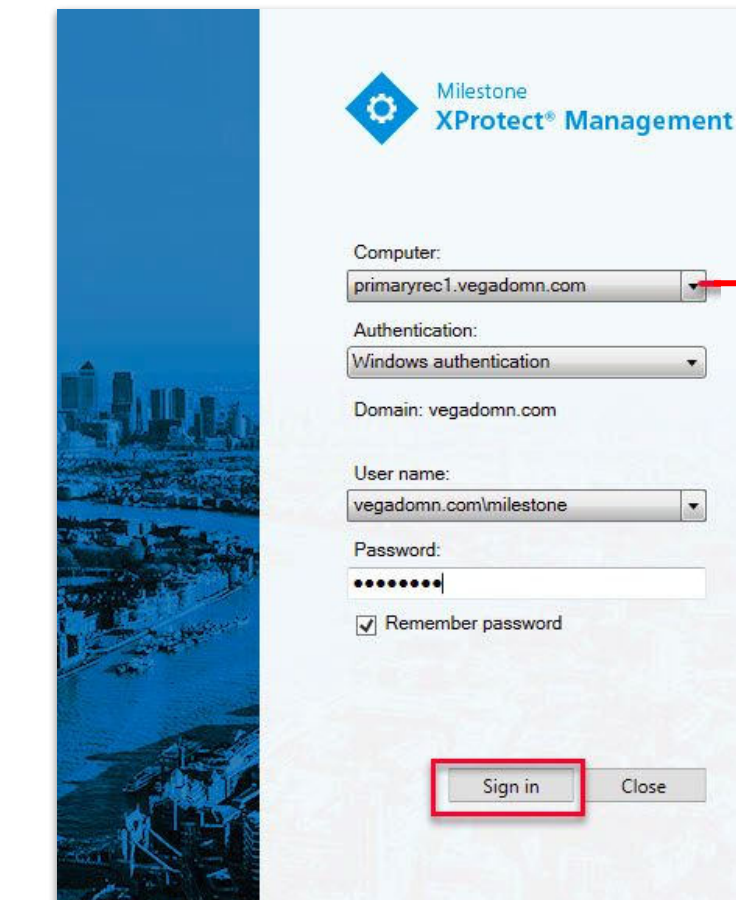

| Computer:               |               |   |   | Management |
|-------------------------|---------------|---|---|------------|
| orimaryrec              | .vegadomn.co  | m |   | Server     |
| Authenticat             | ion:          |   |   |            |
| Vindows a               | uthentication |   | • |            |
| Jser name:<br>vegadomn. | com\milestone | _ | · |            |
| Password:               |               |   |   |            |
|                         |               |   |   |            |
| Remem                   | ber password  |   |   |            |
|                         |               |   |   |            |

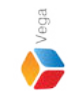

Step 2: Login into the Parent Management Server as a domain user with admin privileges. (Federated Deployments) Login into Management Server as a user with admin privileges (Non-Federated Deployments)

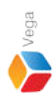

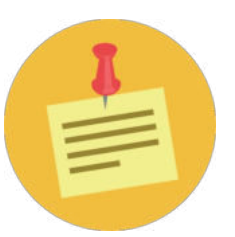

#### RMF has to be setup first before proceeding with the Alarm Configuration

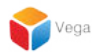

### **Part 1: Define Custom Events**

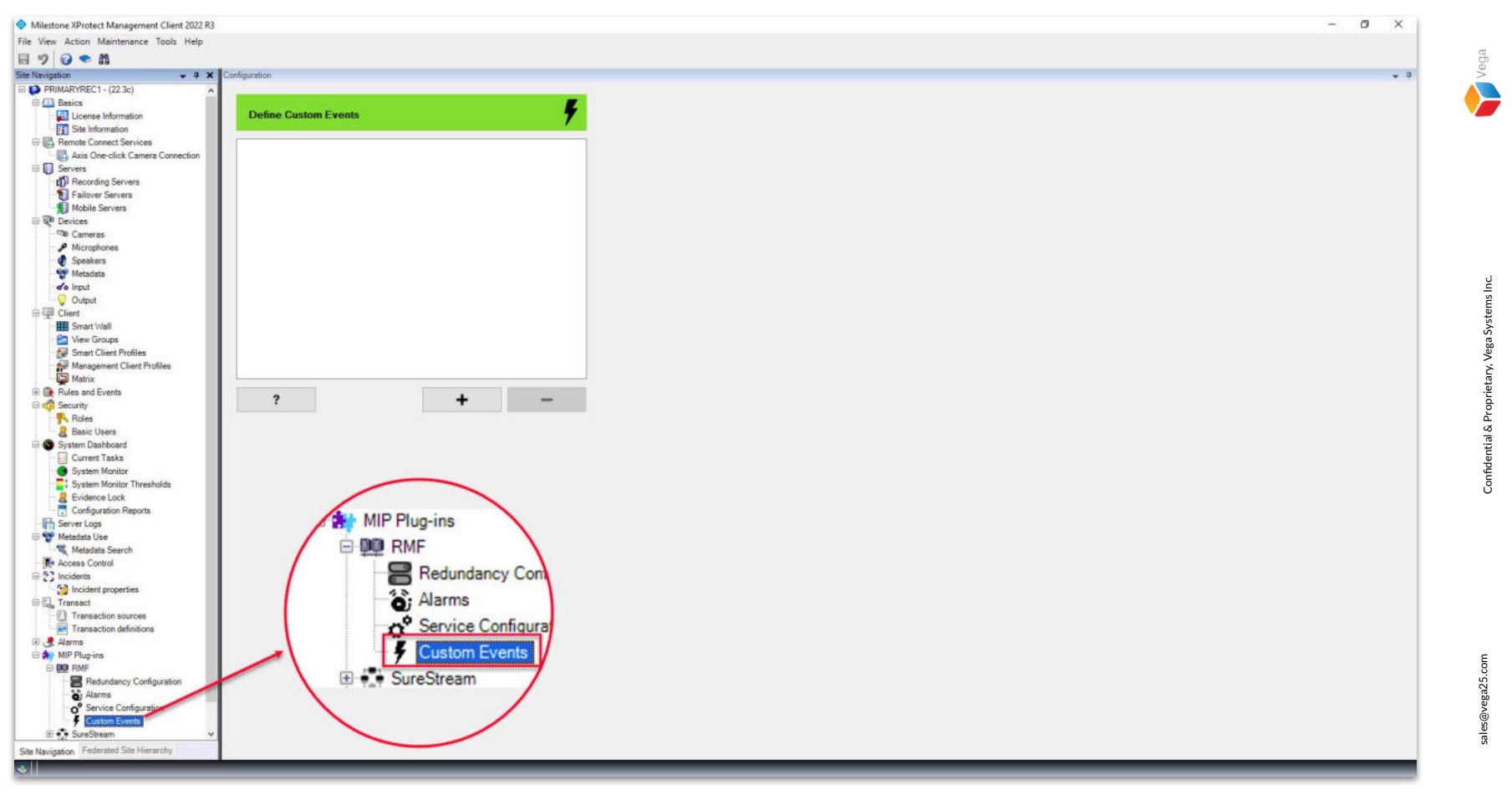

<u>Step 1</u>: Goto Site Navigation  $\rightarrow$  MIP Plugins. Expand RMF and select Custom Events.

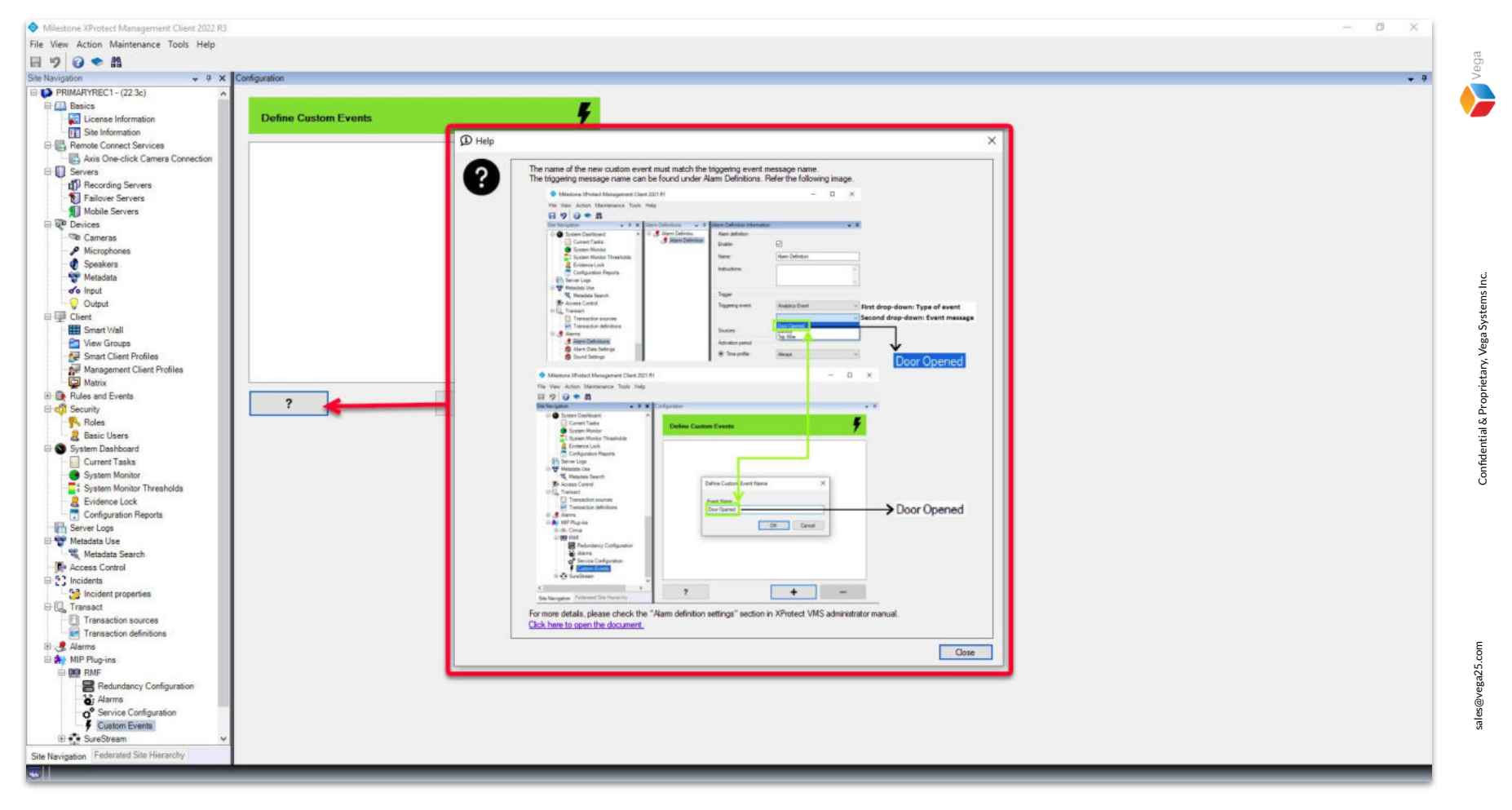

Step 2: Refer to Slides 10-14 to find custom event names defined in Milestone Alarm Definitions.

7

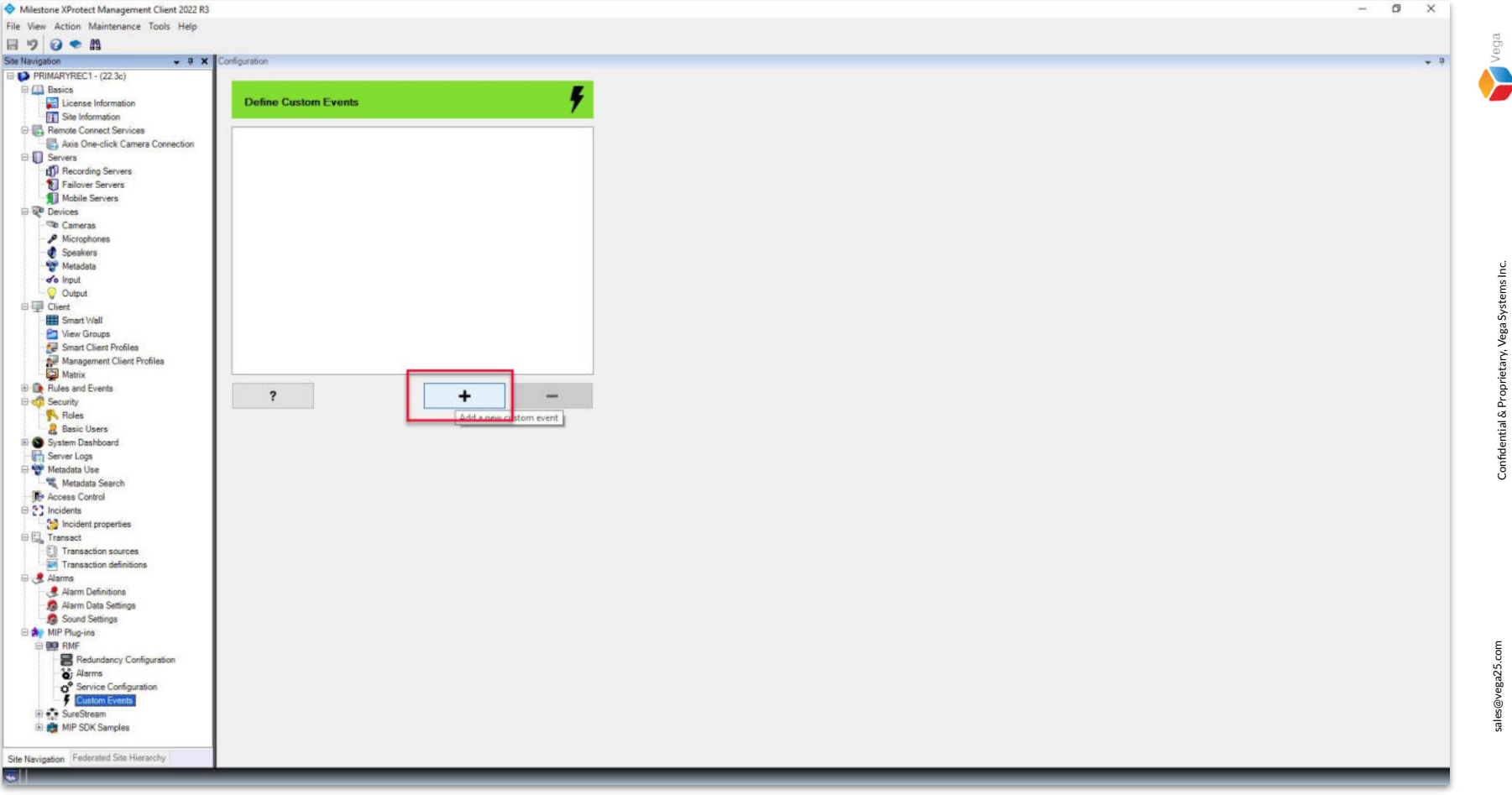

Step 3: Click Add a new custom event.

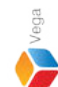

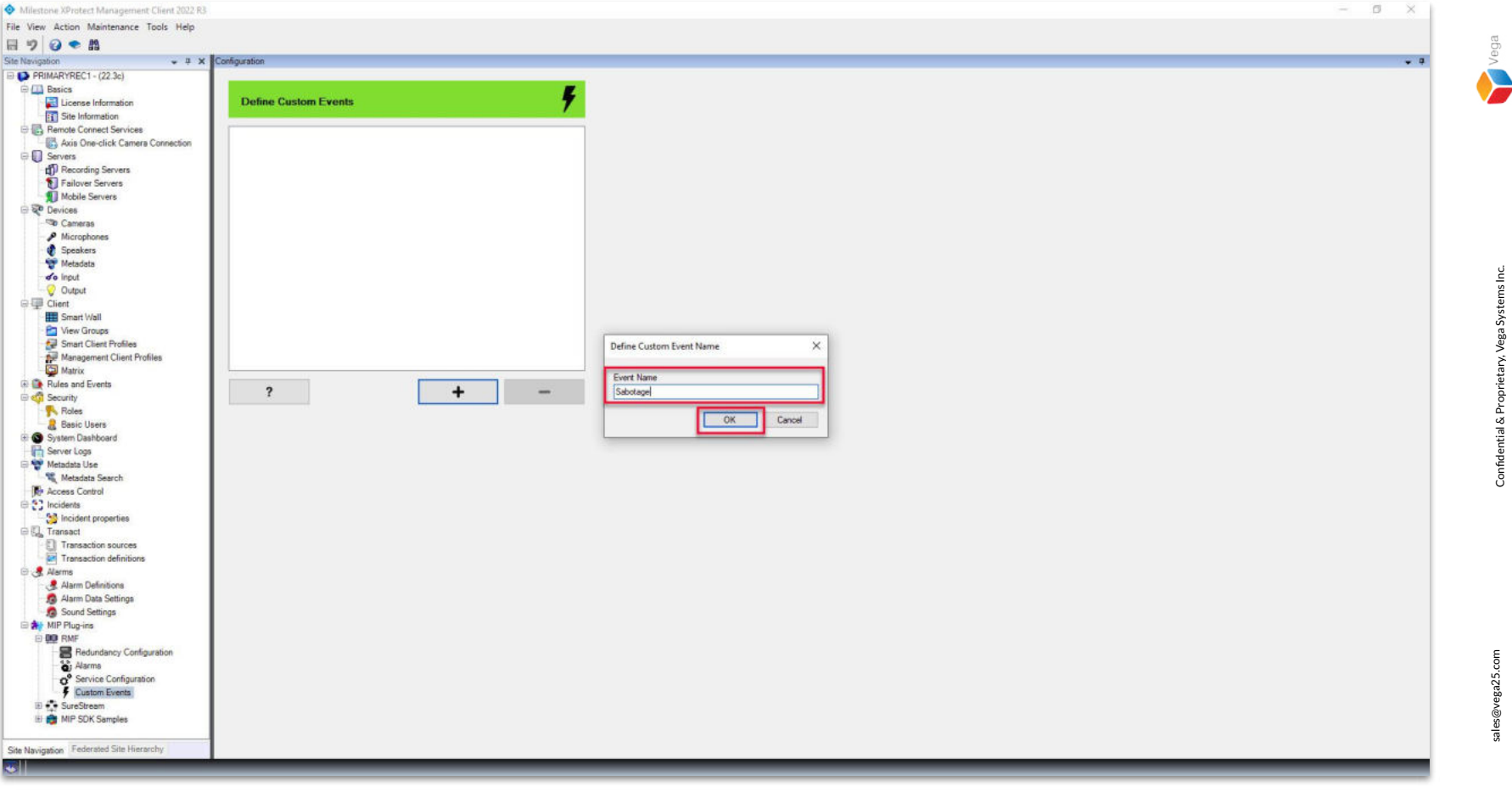

Step 4: Provide the same event name as provided in the Milestone Alarm Definition. Click OK. **Note**: The custom event is saved automatically.

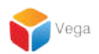

Part 1.1: Event Name Lookup

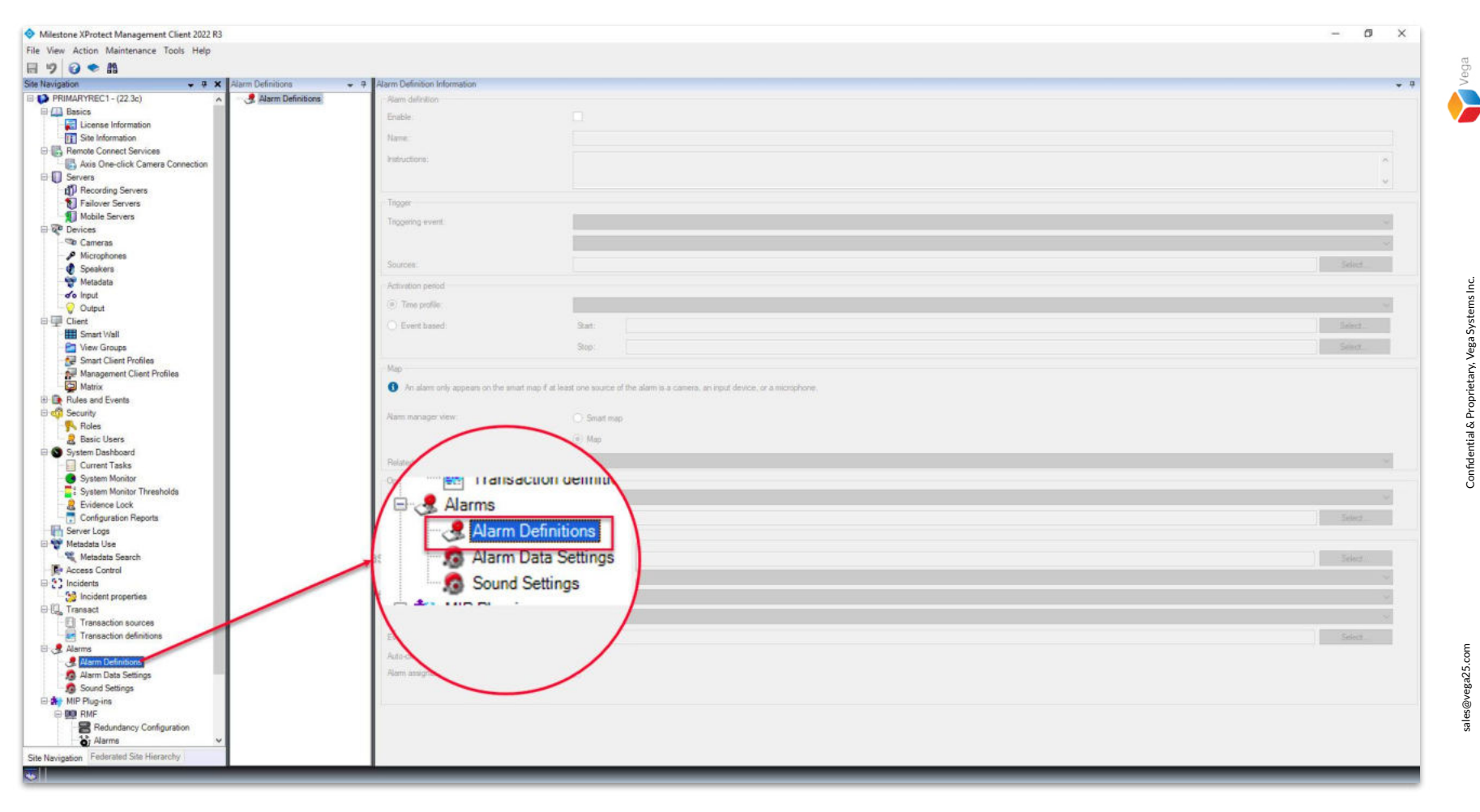

**Step 1**: Goto Site Navigation  $\rightarrow$  Alarms and select Alarm Definitions.

Vega

| Milestone XProtect Management Client 2022 R3                                                                                                    |                                                                                                    | - 0 ×                                                                                                    |
|----------------------------------------------------------------------------------------------------|----------------------------------------------------------------------------------------------------|----------------------------------------------------------------------------------------------------|
| File View Action Maintenance Tools Help                                                                                                    |                                                                                                    |                                                                                                    |
| 8 9 0 • M                                                                                                    |                                                                                                    |                                                                                                    |
| Site Navigation • 7 × Narm Definitions •                                                                                                    | Alarm Definition Information                                                                                                    | * Ŧ                                                                                                    |
| PRIMARYREC1 - (22.3c A 2 / Histor Definitions                                                                                                    | Ham definition                                                                                                    |                                                                                                    |
| 🖯 🖽 Basics Add New Ctrl = N                                                                                                    | Territor                                                                                                    |                                                                                                    |
| License Information                                                                                                    | Aridine                                                                                                    |                                                                                                    |
| Site Information                                                                                                    | Name:                                                                                                    |                                                                                                    |
| E Remote Connect Services                                                                                                    |                                                                                                    |                                                                                                    |
| Axis One-click Camera Connection                                                                                                    | Instructions:                                                                                                    | ~                                                                                                    |
| E Servera                                                                                                    |                                                                                                    |                                                                                                    |
| Recording Servers                                                                                                    |                                                                                                    |                                                                                                    |
| - Failover Servers                                                                                                    | Tripper                                                                                                    |                                                                                                    |
| Mobile Servers                                                                                                    | Transmission                                                                                                    |                                                                                                    |
| E Devices                                                                                                    | singgening evens.                                                                                                    |                                                                                                    |
| - Te Cameras                                                                                                    |                                                                                                    |                                                                                                    |
| Microphones                                                                                                    | and the second second se                                                                                                    |                                                                                                    |
| - 🔮 Speakers                                                                                                    | Sources                                                                                                    | Select                                                                                                    |
| 🐨 Metadata                                                                                                    | Actuality cannot                                                                                                    |                                                                                                    |
| de Input                                                                                                    | Partition parties                                                                                                    |                                                                                                    |
| - 😌 Output                                                                                                    | (iii) Time profile                                                                                                    |                                                                                                    |
| ⊕ III Client                                                                                                    | Contraction of the Contraction of the Contraction o |                                                                                                    |
| - III Smart Wall                                                                                                    | C Evere based                                                                                                    |                                                                                                    |
| Caroups Croups                                                                                                    |                                                                                                    | Ship Ship                                                                                                    |
| Smart Client Profiles                                                                                                    | Lange and the second second second second second second second second second second second second second second                                                                                                    |                                                                                                    |
| Management Client Profiles                                                                                                    | Map                                                                                                    |                                                                                                    |
| Matrix                                                                                                    | An alarm only appears on the smart map if                                                                                                    | f at least one source of the stam to a cumera, an imput device, or a microphone.                                                                                                    |
| Rules and Events                                                                                                    |                                                                                                    |                                                                                                    |
| E 🗳 Security                                                                                                    | Dates in printing status                                                                                                    |                                                                                                    |
| Roles                                                                                                    | Communities inter-                                                                                                    | C Seiser map                                                                                                    |
| R Basic Users                                                                                                    |                                                                                                    | · Hap                                                                                                    |
| E System Dashboard                                                                                                    |                                                                                                    |                                                                                                    |
| Current Tasks                                                                                                    | Related map:                                                                                                    | Y .                                                                                                    |
| Bystem Monitor                                                                                                    | Operator action required                                                                                                    |                                                                                                    |
| System Monitor Thresholds                                                                                                    | Tracket                                                                                                    | Terrar Control of Control of Cont |
| - 🧸 Evidence Lock                                                                                                    | Terray and                                                                                                    | 1 msae                                                                                                    |
| Configuration Reports                                                                                                    | Events triggered.                                                                                                    |                                                                                                    |
| Server Loga                                                                                                    |                                                                                                    |                                                                                                    |
| 🖯 🐨 Metadata Use                                                                                                    | Other                                                                                                    |                                                                                                    |
| - 📆 Metadata Search                                                                                                    | Palated cameran                                                                                                    |                                                                                                    |
| Access Control                                                                                                    | A second second s                                                                                                    |                                                                                                    |
| E 2 Incidents                                                                                                    | NAME AND DESCRIPTION                                                                                                    |                                                                                                    |
| - 3 Incident properties                                                                                                    | Initial alarm prority                                                                                                    |                                                                                                    |
| ⊕ ∰ Transact                                                                                                    | Rom estimates                                                                                                    |                                                                                                    |
| - El Transaction sources                                                                                                    | Control Control Contro |                                                                                                    |
| Transaction definitions                                                                                                    | Events triggered by elarm                                                                                                    |                                                                                                    |
| 🕀 🛃 Alarms                                                                                                    | And a strength of the strength of the strength |                                                                                                    |
| I Alarm Definitions                                                                                                    | Picto-cross warm.                                                                                                    |                                                                                                    |
| Alarm Data Settings                                                                                                    | Atem assignable to Administratore                                                                                                    |                                                                                                    |
| 5 Sound Settings                                                                                                    |                                                                                                    |                                                                                                    |
| 🗄 🏘 MIP Plug-ins                                                                                                    |                                                                                                    |                                                                                                    |
| E P RMF                                                                                                    |                                                                                                    |                                                                                                    |
| Redundancy Configuration                                                                                                    |                                                                                                    |                                                                                                    |
| Alarms V                                                                                                    |                                                                                                    |                                                                                                    |
| Site Navigation Federated Site Hierarchy                                                                                                    |                                                                                                    |                                                                                                    |
| THE REAL PROPERTY AND ADDRESS OF THE PARTY AND ADDRESS OF THE PARTY ADDRESS OF THE PARTY ADDR | - Andrew                                                                                                    |                                                                                                    |
|                                                                                                    |                                                                                                    |                                                                                                    |

Step 2: Right-click Alarm Definitions and select Add New. These steps are shown to find the event name. Note: Do not save this alarm definition.

| Milestone XProtect Management Client 2022 R | 3                       |                                                                                                    |                                                                                   | - 0 ×     |
|---------------------------------------------|-------------------------|----------------------------------------------------------------------------------------------------|-----------------------------------------------------------------------------------|-----------|
| File View Action Maintenance Tools Help     |                         |                                                                                                    |                                                                                   |           |
| 890 * 1                                     |                         |                                                                                                    |                                                                                   |           |
| Site Navigation 🔶 🗸 🗘                       | Alarm Definitions 🔶 🗸   | Alarm Definition Information                                                                                                    |                                                                                   | • •       |
| E PRIMARYREC1 - (22.3c)                     | 🗛 🔲 🍠 Alarm Definitions | Alam definition                                                                                                    |                                                                                   |           |
| E Basics                                    | Aarm Definition         | Enable:                                                                                                    |                                                                                   |           |
| License Information                         |                         | and a second                                                                                                    |                                                                                   |           |
| Site Information                            |                         | Name:                                                                                                    | Alam Definition                                                                   |           |
| Remote Connect Services                     |                         | Instructions:                                                                                                    |                                                                                   |           |
| Axis One-click Camera Connection            |                         |                                                                                                    |                                                                                   |           |
| E Servers                                   |                         |                                                                                                    |                                                                                   | · · · · · |
| D Recording Servers                         |                         | Times                                                                                                    |                                                                                   |           |
| Pailover Servers                            |                         | ingger                                                                                                    |                                                                                   |           |
| Mobile Servers                              |                         | Triggering event:                                                                                                    |                                                                                   | v .       |
| Converse                                    |                         |                                                                                                    | Access Control Event Categories                                                   |           |
| Microshones                                 |                         |                                                                                                    | Analytics Events                                                                  |           |
| Sosskers                                    |                         | Sources:                                                                                                    | Edemal Events                                                                     |           |
| Metadata                                    |                         | and the second second se | Hardware Events<br>Recording Security                                             |           |
| do Input                                    |                         | Activation period                                                                                                    | System Events                                                                     |           |
| - Output                                    |                         | Time profile:                                                                                                    | System Monitor Events                                                             |           |
| E Client                                    |                         | 0.5                                                                                                    | Transaction events                                                                | 10000     |
| Smart Wall                                  |                         | O Event based:                                                                                                    | 2.21                                                                              |           |
| View Groups                                 |                         |                                                                                                    | Stop:                                                                             | Sena.     |
| Smart Client Profiles                       |                         |                                                                                                    |                                                                                   |           |
| Management Client Profiles                  |                         | Мар                                                                                                    |                                                                                   |           |
| Matrix                                      |                         | An alarm only appears on the smart map                                                                                                    | f at least one source of the alarm is a camera, an input device, or a microphone. |           |
| B Rules and Events                          |                         |                                                                                                    |                                                                                   |           |
| E 😳 Security                                |                         | Alam manager view;                                                                                                    | Snat map                                                                          |           |
| Roles                                       |                         |                                                                                                    |                                                                                   |           |
| Basic Users                                 |                         |                                                                                                    | Map                                                                               |           |
| System Dashboard                            |                         | Delated as an                                                                                                    |                                                                                   |           |
| Current Tasks                               |                         | related map.                                                                                                    |                                                                                   |           |
| System Monitor                              |                         | Operator action required                                                                                                    |                                                                                   |           |
| System Monitor Thresholds                   |                         | Time limit:                                                                                                    | 1 minute                                                                          | ~         |
| Conference Lock                             |                         | Contribution                                                                                                    |                                                                                   | Calva     |
| E Configuration Reports                     |                         | Events orggered.                                                                                                    |                                                                                   | Jest      |
| Antadata Lina                               |                         | Other                                                                                                    |                                                                                   |           |
| Metadata Search                             |                         | Belated cameras                                                                                                    |                                                                                   | Select    |
| Access Control                              |                         | Trobed Carroes.                                                                                                    |                                                                                   | VEROA     |
| E S Incidents                               |                         | Initial alarm owner:                                                                                                    |                                                                                   | ~         |
| Incident properties                         |                         | Initial alarm priority:                                                                                                    | 1: Hoh                                                                            | ~         |
| ⊕ [], Transact                              |                         |                                                                                                    |                                                                                   |           |
| Transaction sources                         |                         | Alarm category:                                                                                                    |                                                                                   | ×         |
| Transaction definitions                     |                         | Events triggered by alarm:                                                                                                    |                                                                                   | Select    |
| 🖯 🍠 Alarms                                  |                         | And the second second                                                                                                    |                                                                                   |           |
| 🧏 Alarm Definitions                         |                         | Auto-sole adm.                                                                                                    |                                                                                   |           |
| Alarm Data Settings                         | 1                       | Alarm assignable to Administrators:                                                                                                    | N                                                                                 |           |
| Sound Settings                              |                         |                                                                                                    |                                                                                   |           |
| MIP Plug-ins                                |                         | h-                                                                                                    |                                                                                   |           |
| E DE RMF                                    |                         |                                                                                                    |                                                                                   |           |
| Redundancy Configuration                    | ~                       |                                                                                                    |                                                                                   |           |
| Site Navigation Federated Site Hierarchy    |                         |                                                                                                    |                                                                                   |           |
|                                             |                         | -0                                                                                                    |                                                                                   |           |
| 10000                                       |                         |                                                                                                    |                                                                                   |           |

**<u>Step 3</u>**: Select **Triggering Event** category from pre-defined event categories.

Vega

13

| ation - A                                                                                                    | X Alarm Dafinitions - B | Alarm Dataition Information                                                                                                    |                                                                                                    |                  |
|----------------------------------------------------------------------------------------------------|-------------------------|----------------------------------------------------------------------------------------------------|----------------------------------------------------------------------------------------------------|------------------|
| DIMADVDEC1 - (22.3c)                                                                                                    | A Date Definitions      | New defeiter                                                                                                    |                                                                                                    |                  |
| Basics                                                                                                    | Alarm Definition        | Aam demoon                                                                                                    | -                                                                                                    |                  |
| License Information                                                                                                    | C Internet and Internet | Enable:                                                                                                    |                                                                                                    |                  |
| Site Information                                                                                                    |                         | Nane:                                                                                                    | Alam Definition                                                                                                    |                  |
| Remote Connect Services                                                                                                    |                         |                                                                                                    |                                                                                                    |                  |
| Axis One-click Camera Connection                                                                                                    | 6                       | Instructions:                                                                                                    |                                                                                                    |                  |
| Servers                                                                                                    |                         |                                                                                                    |                                                                                                    |                  |
| Recording Servers                                                                                                    |                         |                                                                                                    |                                                                                                    |                  |
| Failover Servers                                                                                                    |                         | Trigger                                                                                                    |                                                                                                    |                  |
| 1 Mobile Servers                                                                                                    |                         | Trippeting event:                                                                                                    | Anablica Everta                                                                                                    |                  |
| Devices                                                                                                    |                         |                                                                                                    |                                                                                                    |                  |
| Cameras                                                                                                    |                         |                                                                                                    |                                                                                                    |                  |
| Microphones                                                                                                    |                         | Sources                                                                                                    | Sabotage                                                                                                    |                  |
| C Speakers                                                                                                    |                         |                                                                                                    |                                                                                                    |                  |
| in local                                                                                                    |                         | Activation period                                                                                                    |                                                                                                    |                  |
| O Cutout                                                                                                    |                         | Time profile:                                                                                                    | Awars                                                                                                    |                  |
| Client                                                                                                    |                         |                                                                                                    |                                                                                                    |                  |
| Smart (shall                                                                                                    |                         | <ul> <li>Event based:</li> </ul>                                                                                                    | Stat:                                                                                                    | Select           |
| P View Groups                                                                                                    |                         |                                                                                                    | Rep                                                                                                    | Select           |
| Smart Client Profiles                                                                                                    |                         |                                                                                                    |                                                                                                    |                  |
| Management Client Profiles                                                                                                    |                         | Map                                                                                                    |                                                                                                    |                  |
| Matrix                                                                                                    |                         | An alam only appears on the smart ma                                                                                                    | nap if at least one source of the alarm is a camera, an input device, or a microphone.                                                                                                    |                  |
| Rules and Events                                                                                                    |                         |                                                                                                    |                                                                                                    |                  |
| State of the second second sec                                                                                                    |                         |                                                                                                    |                                                                                                    |                  |
| a Security                                                                                                    |                         | Alam manager view:                                                                                                    | Sinatimap                                                                                                    |                  |
| Roles                                                                                                    |                         | Alam manager view:                                                                                                    | O Smat mp.                                                                                                    |                  |
| Roles                                                                                                    |                         | Aam manager view:                                                                                                    | <ul> <li>Snat map</li> <li>Map</li> </ul>                                                                                                    |                  |
| Roles<br>Basic Users<br>System Dashboard                                                                                                    |                         | Alam manager view:                                                                                                    | ) Sinat map<br>(6) Map                                                                                                    |                  |
| Roles<br>Basic Users<br>System Dashboard                                                                                                    |                         | Alam manager view:<br>Related map:                                                                                                    | Straat map                                                                                                    |                  |
| Reverse      Reasi Users     System Dashboard     Current Tasks     System Monitor                                                                                                    |                         | Alam manager view:<br>Related map:<br>Operator action required                                                                                                    | ) Snat map<br>(e) Map                                                                                                    |                  |
| Roles<br>Roles<br>System Dashboard<br>Current Tasks<br>System Monitor<br>System Monitor                                                                                                    |                         | Alam manager view:<br>Related map:<br>Operator action required<br>Time limit:                                                                                                    | ) Sinat map<br>(a) Map [] ] minute                                                                                                    |                  |
| Security Roles Basic Users System Dashboard System Monitor System Monitor Thresholds System Monitor Thresholds Conference Lock Conference Theorem                                                                                                    |                         | Aam manager view:<br>Related map:<br>Operator action required<br>Time limit:                                                                                                    | Shat map<br>Map  1 minde                                                                                                    | 1                |
| Sociary Roles Roles System Dashboard Current Tasks System Monitor System Monitor Thresholds Corfiguration Reports Corfiguration Reports Correct Core                                                                                                    |                         | Aam manager view:<br>Related map:<br>Operator action required<br>Time limit<br>Events higgered                                                                                                    | ) Snat map<br>(e) Map<br>1 minte                                                                                                    | Steet            |
| Security<br>Roles<br>Roles<br>System Dashboard<br>System Monitor<br>System Monitor Thresholds<br>System Monitor Thresholds<br>Configuration Reports<br>Server Logs<br>Methoda Ine                                                                                                    |                         | Airm manager view:<br>Related map:<br>Operator action required<br>Time last<br>Events triggered<br>Other                                                                                                    | Shaa map<br>Map  Innute  Innute                                                                                                    | Select           |
| Security Roles Roles System Dashboard Current Tasks System Monitor System Monitor System Monitor Configuration Reports Configuration Reports Server Logs Metadatu Use Metadatu Use Metadatu Search                                                                                                    |                         | Aam manager view:<br>Related map:<br>Operator action required<br>Time limit.<br>Events triggered.<br>Other<br>Beliefer compress.                                                                                                    | Shat map  Map  I minde                                                                                                    | Select           |
| Roles     Roles     Roles     Roles     Roles     System Dashbaard     Curret Tasks     System Monitor     System Monitor Thresholds     Evidence Lock     Configuration Reports     Server Logs     Metactata Use     Metactata Use     Metactata Use     Metactata Use                                                                                                    |                         | Airm manager view:<br>Related map:<br>Operator action required<br>Time limit.<br>Events triggered<br>Other<br>Related campas.                                                                                                    | Shaat map  Nap  Thereade  Thereade Thereade Thereade Thereade Thereade Thereade Thereade Thereade Thereade Thereade Thereade Thereade Thereade Thereade Thereade Thereade Thereade Therea | Select           |
| Security Roles State System Dashboard Current Tarka System Monitor System Monitor System Monitor System Monitor Current Tarka System Monitor Reports Configuration Reports Server Lopis Metadata Use Metadata Use Metadata Use Metadata Use Metadata Use Metadata Use Metadata Use Metadata Use Metadata Use Metadata Use                                                                                                    |                         | Aam manager view:<br>Related map:<br>Operator action required<br>Time limit<br>Events higgered<br>Other<br>Related cameras:<br>Initial alam conner:                                                                                                    | Shat mp  Map  I shuke  I I I I I I I I I I I I I I I I I I                                                                                                    | Select           |
| Roles     Roles     Roles     Roles     Roles     System Dashboard     Curret Tasks     System Monitor     System Monitor     System Monitor Thresholds     Configuration Reports     Server Logs     Matchas Use     Access Control     Incidents     Second Dashboard     Incidents                                                                                                    |                         | Aam manager view:<br>Related map:<br>Operator action required<br>Time limit:<br>Events triggered<br>Other<br>Related cameras:<br>Initial atom porty;                                                                                                    | Shatmp      Map      Imule      Imule       | SelectSelect     |
| Security<br>Roles<br>Basic Users<br>System Dashboard<br>Current Tasks<br>System Monitor<br>System Monitor Thresholds<br>Eridence Lock<br>Configuration Reports<br>Server Lops<br>Metadata Use<br>Metadata Use<br>Metadata Search<br>Access Control<br>Incidents<br>Trenaed                                                                                                    |                         | Aam manager view:<br>Related map:<br>Operator action required<br>Time text:<br>Events triggened<br>Other<br>Related cameras:<br>Initial alam porty:<br>Istal alam porty:<br>Istal alam porty:                                                                                                    | Shaat map  Nap  Immule  Immule Immule Immule Immule Immule Immule Immule Immule Immule Immule Immule Immule Immule Immule Immule Immule Immule Immule Immule Immule I | Select_          |
| Security Fraction Fraction Fra                                                                                                    |                         | Aam manager view:<br>Related map:<br>Operator action required<br>Time limit:<br>Events triggered<br>Other<br>Related dam conner:<br>Initial alam priority:<br>Alam category:                                                                                                    | Shat nap  Map  I minde  I minde  I minde  I minde  I minde  I minde  I minde  I minde I minde | Select           |
| Security Rides Robert System Dashboard Current Tasha System Monitor System Monitor System Monitor Thresholds Evidence Lock Configuration Reports Server Logs Metadata Use Metadata Use Metadata Search Access Control Incidents Dincidents Transaction sources Transaction definitions                                                                                                    |                         | Aam manager view:<br>Related map:<br>Operator action required<br>Time Imit<br>Events Inggened<br>Other<br>Related canseas<br>Initial alam pronty:<br>Alam category:<br>Events Inggened by alam:                                                                                                    | Shat mp  Nap  Tamue  Tamue Tamue Tamue Tamue Tamue Tamue Tamue Tam Tamue Tam Tam Tam Tam Tam Tam Tam Tam Tam Tam                                                                                                    | Select           |
| Roles     Roles     Roles     Roles     Statum     Roles     System Maniboard     Gurver Tasks     System Maniboard     System Maniboard     System Maniboard     System Maniboard     System Maniboard     Configuration Reports     Server Logs     Metadata Search     Access Control     Incidents     Incidents     Transaction sources     Transaction definitions                                                                                                    |                         | Aam manager view:<br>Related map:<br>Operator action required<br>Time let:<br>Events triggered:<br>Other<br>Related cameras:<br>Initial alam owner:<br>Initial alam owner:   | Stating:                • Nig:            Initial:           Initial:           Initial:           Initial:                                                                                                    | Select           |
| Security Rides Rides Statem Dashboard System Dashboard Current Tasha System Monitor System Monitor Thresholds Server Logs Headsta Use Metadata Use Metadata Use Metadata Seach Access Control Incidents Mindeata Seach Transact Transact Transact Marme Marme Marme                                                                                                    |                         | Aam manager view:<br>Related map:<br>Operator action required<br>Time limi:<br>Events triggered.<br>Other<br>Related cameras:<br>Initial adam owner:<br>Initial adam owner:<br>Initial adam owner:<br>Initial adam owner:<br>Initial adam owner:<br>Events triggered by alam:<br>Auto-close adam.                                                                                                    | Shat mp:                • Nap:            Immule            Immule                                                                                                    | Select.          |
| Security Relea Basic Users System Dashboard Current Tasks System Monitor Thresholds System Monitor Thresholds System Monitor Thresholds System Monitor Thresholds System Monitor Reports Configuration Reports Server Logs Metadata Use Metadata Use Metadata Search Access Control Incidents Transaction sources Transaction definitions Aarma Amm Data Searings Provide Searings Provide Provide Searings Provide Provide Searings Provide Provide P                                                                                                    |                         | Aam manager view:<br>Related map:<br>Operator action required<br>Time linit:<br>Events httpgened:<br>Other<br>Related cameras:<br>Initial alam owner:<br>Initial alam owner: | Stat map:           ● Nap:           Immake           Immake <t< td=""><td>Select</td></t<>                                                                                                    | Select           |
| Security Rides Robert Strain Dashboard System Dashboard Current Tasks System Monitor System Monitor Thresholds System Monitor Thresholds System Monitor Thresholds System Monitor Thresholds System Monitor Thresholds System August Heddata Use Computation Reports Sorrer Lags Methodata Search Access Control Incidents Incidents I                                                                                                    |                         | Aam manager view:<br>Related map:<br>Operator action required<br>Time limit:<br>Events higgered:<br>Other<br>Related cameras:<br>Initial alam ponty:<br>Alam category:<br>Events higgered by alam:<br>Ador-close alam.<br>Alam asignable to Administrators:                                                                                                    | Shat mp: <ul> <li>Map:</li> <li>Initute</li> </ul> Initute             Initute         Initute           Initute         Initute                                                                                                    | Select.          |
| Process     Roles     Roles     Roles     Roise     Roise     State Darkboard     Current Tasks     System Monitor     System Monitor Thresholds     Subsem Monitor Thresholds     Configuration Reports     Sorver Logs     Meradata Use     Meradata Use     Meradata Use     Meradata Use     Meradata Use     Meradata Use     Taraccion sources     Taraccion definitions     Aarms     Alemon Data Settings     MP Rupyinis                                                                                                    |                         | Aam manager view:<br>Related map:<br>Operator action required<br>Time tent:<br>Events triggened<br>Other<br>Related cameras:<br>Initial viam overier:<br>Initial viam overier:                   | Shat map: ● Nap:   Immute   Immute   Immute   Immute     Immute                                                                                                    | Select           |
| Roles     Roles     Roles     Roles     Roles     Roles     State Dashboard     Current Tasks     System Monitor     System Monitor     System Monitor     System Monitor     System Monitor     System Monitor     System Monitor     System Monitor     Configuration Reports     Server Lops     Marcabat Use     Management     Transact     Transact     Transaction sources     Marm Definitions     Aarms     Alam Definitions     Aarms     Mark     Merk     Merk                                                                                                    |                         | Aam manager view:<br>Related map:<br>Operator action required<br>Tree lent:<br>Events triggered:<br>Other<br>Related cameras:<br>Initial alam owner:<br>Initial alam owner:  | Shat mp:                                                                                                    | Select           |
| Reles<br>Reles<br>Basic Users<br>System Dasboard<br>Current Tasba<br>System Monitor<br>System Monitor Thresholds<br>System Monitor Thresholds<br>Configuration Reports<br>Server Logs<br>Medida Use<br>Medida Use<br>Medida Use<br>Medida Seech<br>Access Control<br>Incidents<br>Mana Defentions<br>Atama<br>Sound Settings<br>Marin Defentions<br>Marine<br>Sound Settings<br>Mit Plug-inin<br>Refer<br>Refer<br>Refer<br>Marine<br>Refer<br>Marine<br>Refer<br>Marine<br>Refer<br>Marine<br>Refer<br>Marine<br>Marine<br>Ma |                         | Aam manager view:<br>Related map:<br>Operator action required<br>Time limi:<br>Events triggered.<br>Other<br>Related canseras:<br>Initial alam pronty:<br>Alam category:<br>Events triggered by alam:<br>Alam category:<br>Events triggered by alam:<br>Alam category:                                                                                                    | Shat mp: ● Nap:   Immute   Immute   Immute   Immute     Immute     Immute <td>Select<br/>Select</td>                                                                                                    | Select<br>Select |

**<u>Step 4</u>**: Select **Event Type** from the pre-defined event list. Note: Make a note of the event name from the list. The same name has to be provided when creating the custom event. ales@vega25.com

Confidential & Proprietary, Vega Systems Inc

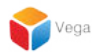

### Part 2: Add Custom Event Alarm

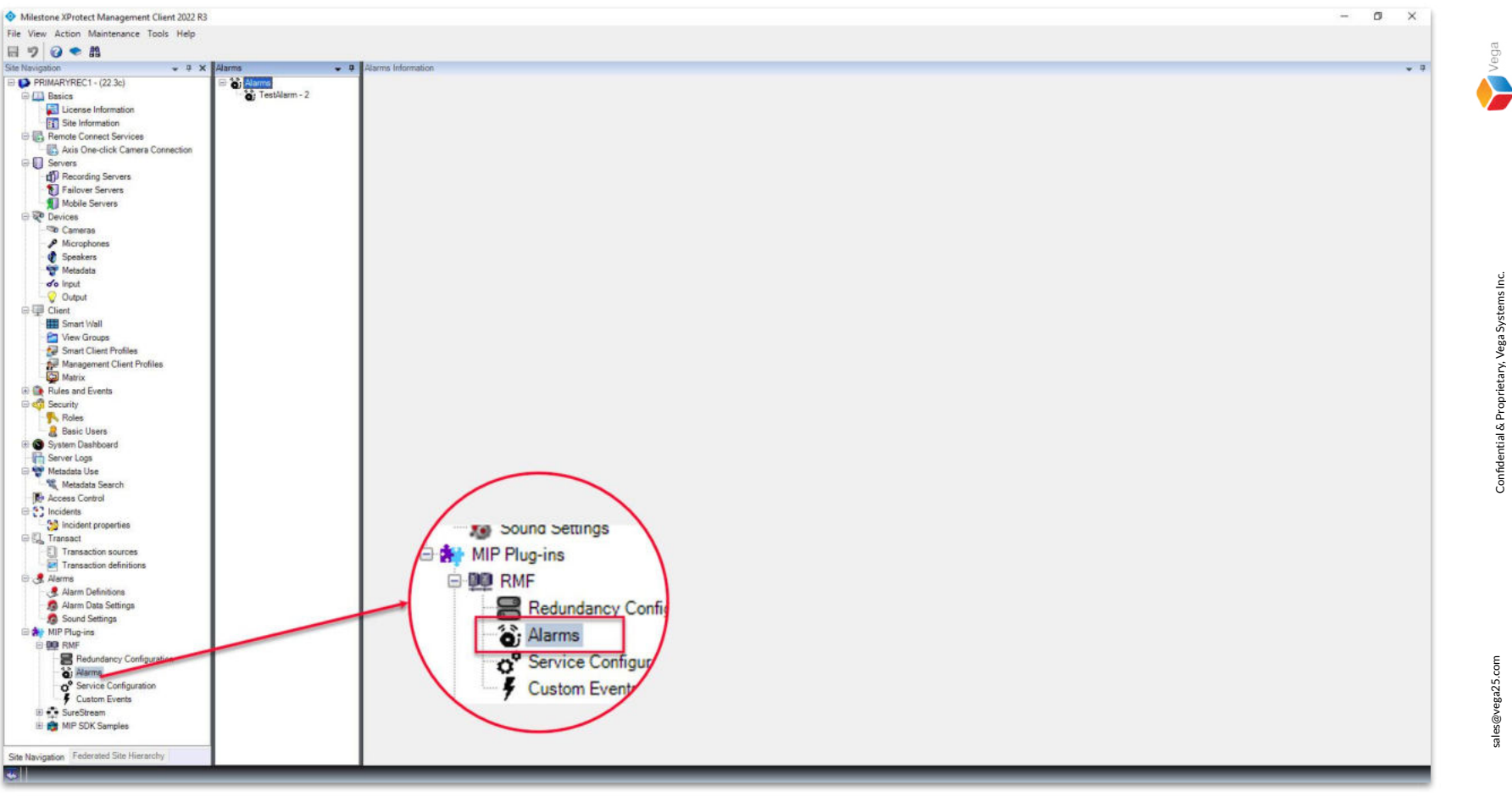

<u>Step 1</u>: Goto Site Navigation  $\rightarrow$  MIP Plugins. Expand RMF and select Alarms.

| Milestone XProtect Management Client 2022 R3                                                                                                    | · 0 | a × |                                               |
|----------------------------------------------------------------------------------------------------|-----|-----|-----------------------------------------------|
| File View Action Maintenance Tools Help                                                                                                    |     |     |                                               |
| E 🤊 🥝 🗢 🛍                                                                                                    |     |     | sga                                           |
| Ste Ravigation + 9 × Alarma + 9 Alarma Information                                                                                                    |     | +   | a >                                           |
| Period Print Arthres (- r 22 a) Period Print Add New Ctrl+N Period Print Add New Ctrl+N Period Print Add New Ctrl+N Period Print Print      |     |     |                                               |
| Speakers         Matedata           Matedata Use         Matedata Use           Watedata Use         Matedata Use           Matedata Use         Matedata Use           Matedata Use         Matedata Use           Matedata Use         Matedata Use           Matedata Use         Matedata Use           Matedata Use         Matedata Use           Matedata Use         Matedata Use           Matedata Use         Matedata Use           Matedata Use         Matedata Use                                                                                                    |     |     | Confidential & Proprietary, Vega Systems Inc. |
| Sincidents     Sincidents properties     Transaction definitions     Amm Definitions     Amm Definitions     Amm Definitions     Amm Definitions     Amm Definitions     Source Settings     Source Settings     Source Setti |     |     | sales@vega25.com                              |
|                                                                                                    |     | -   |                                               |

Step 2: Right-click Alarms and click Add New.

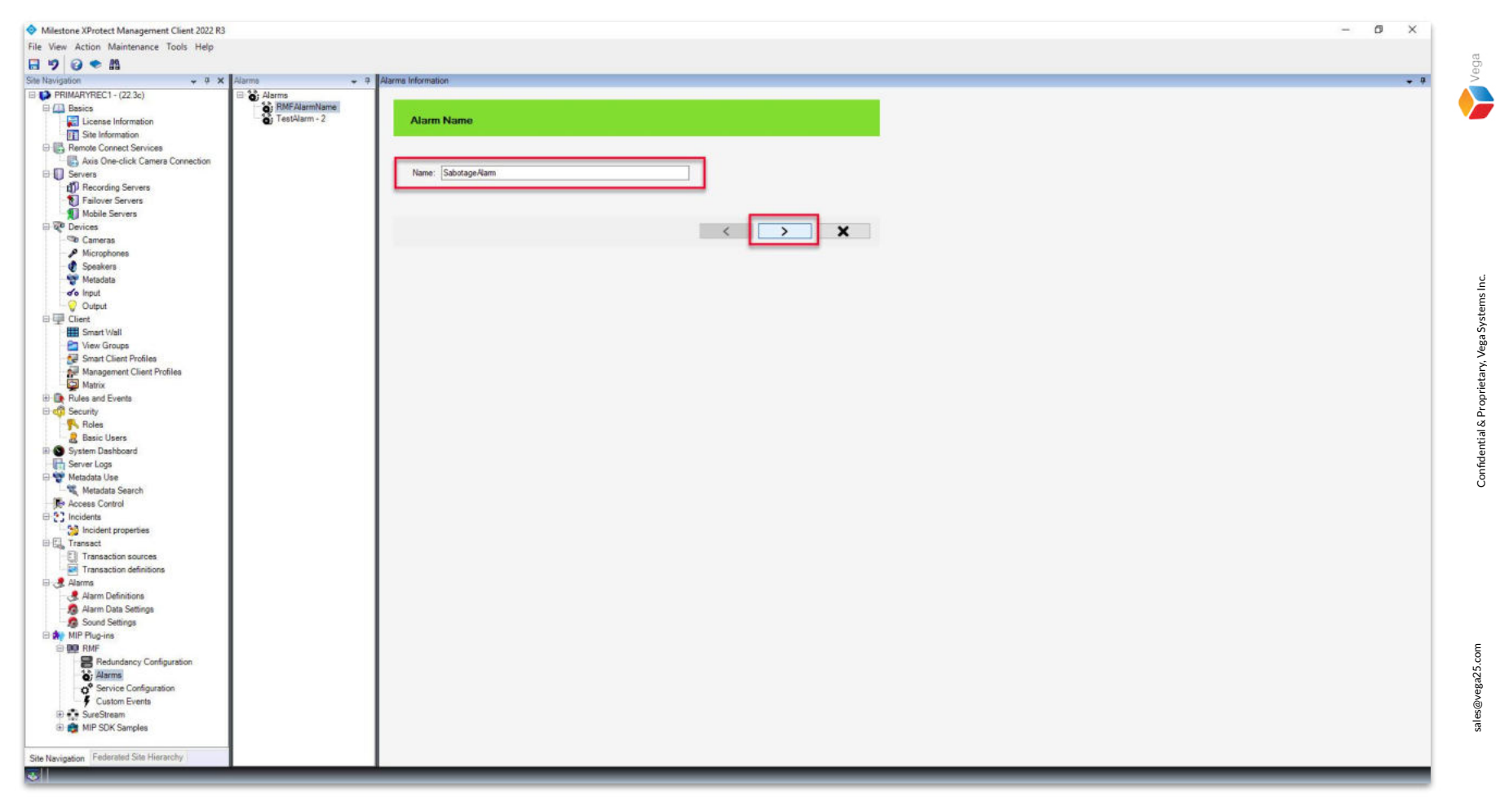

Step 3: Provide an Alarm name and click Next.

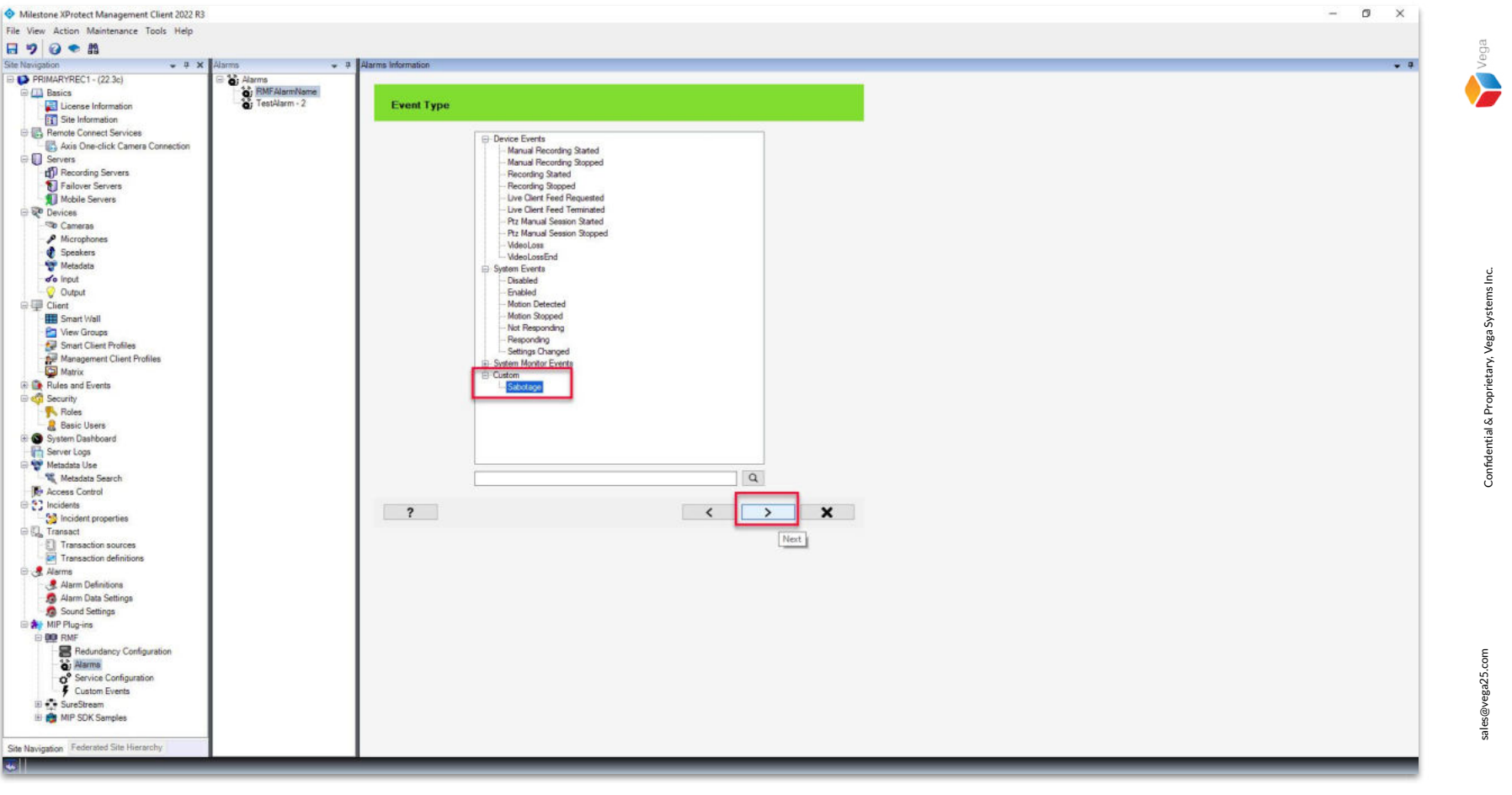

<u>Step 4</u>: Expand Custom Event Type and select the custom event defined. Click Next.

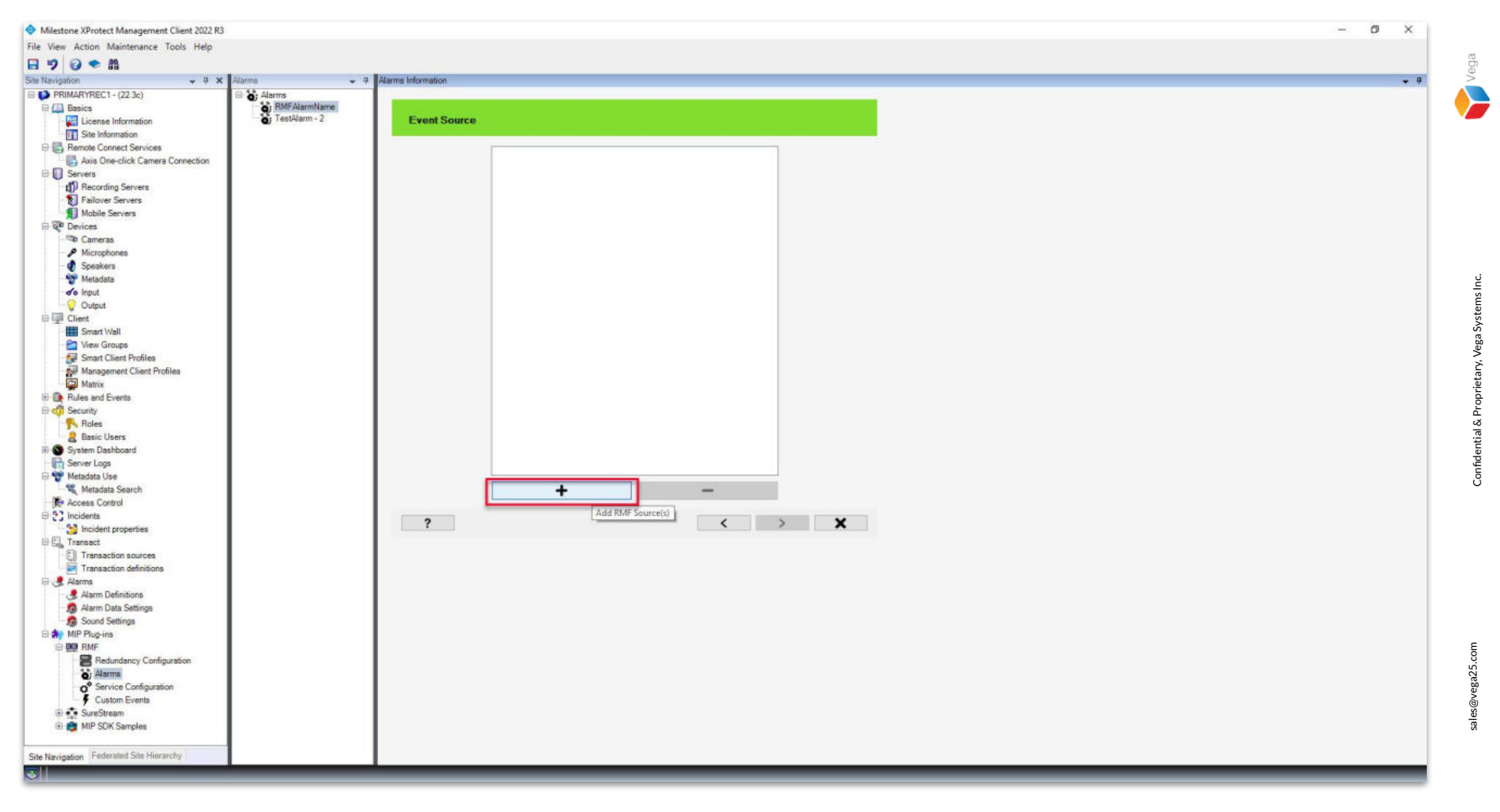

<u>Step 5</u>: Click Add RMF Source(s), which RMF manages.

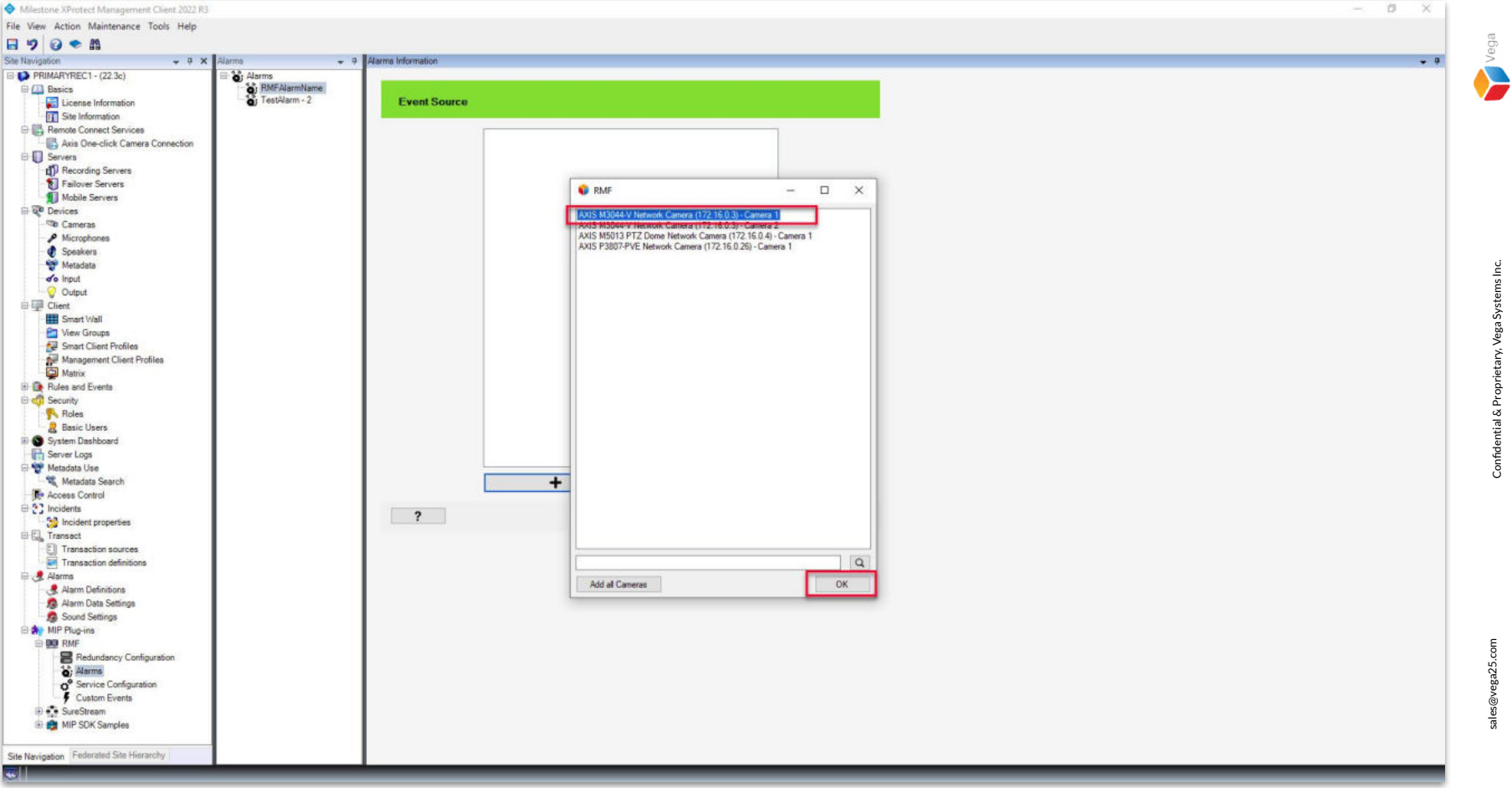

Step 6: Select the camera(s) for which the custom event alarm has to be generated.

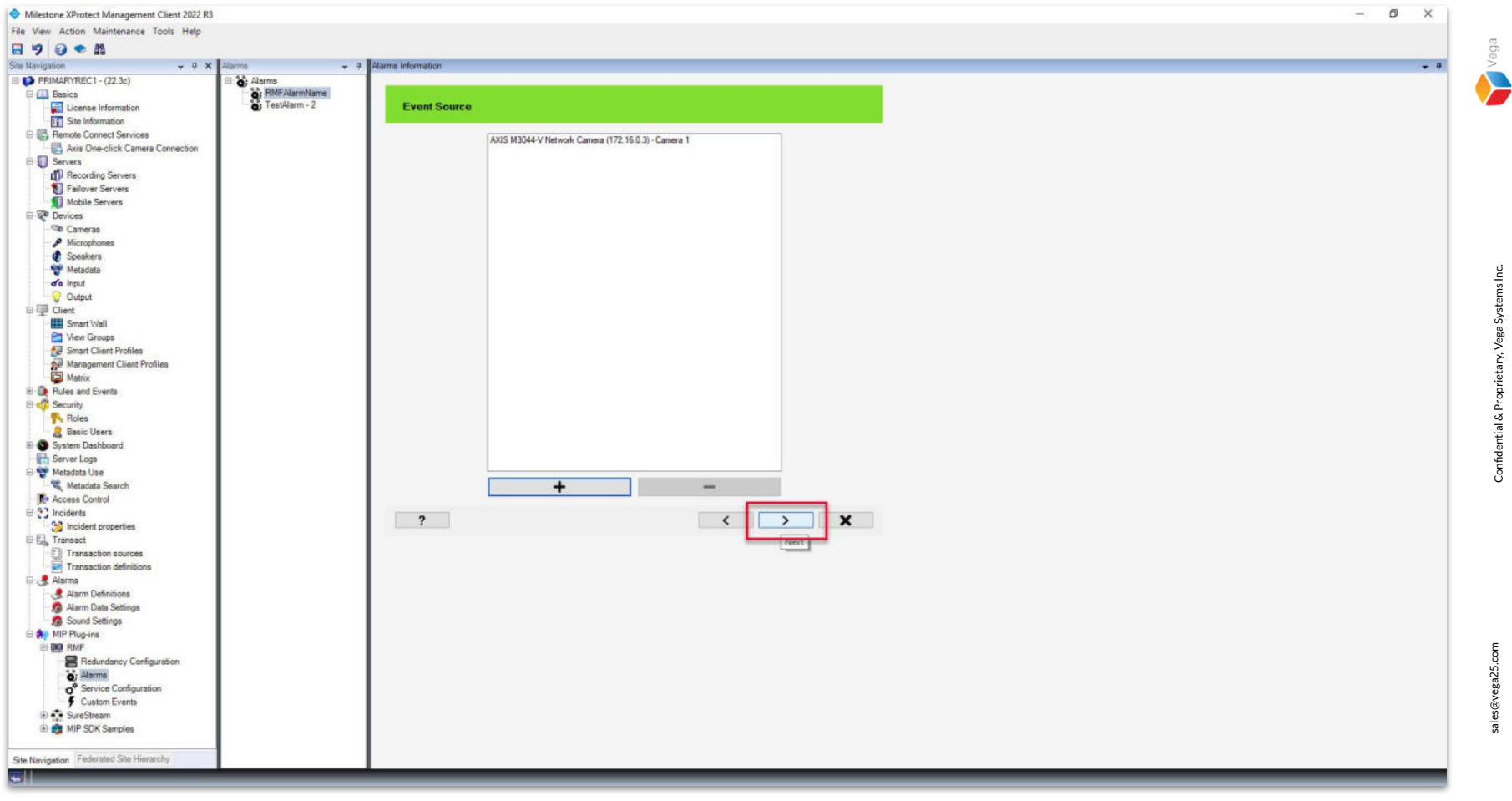

**<u>Step 7</u>**: Selected camera(s) are listed as shown above. Click **Next**.

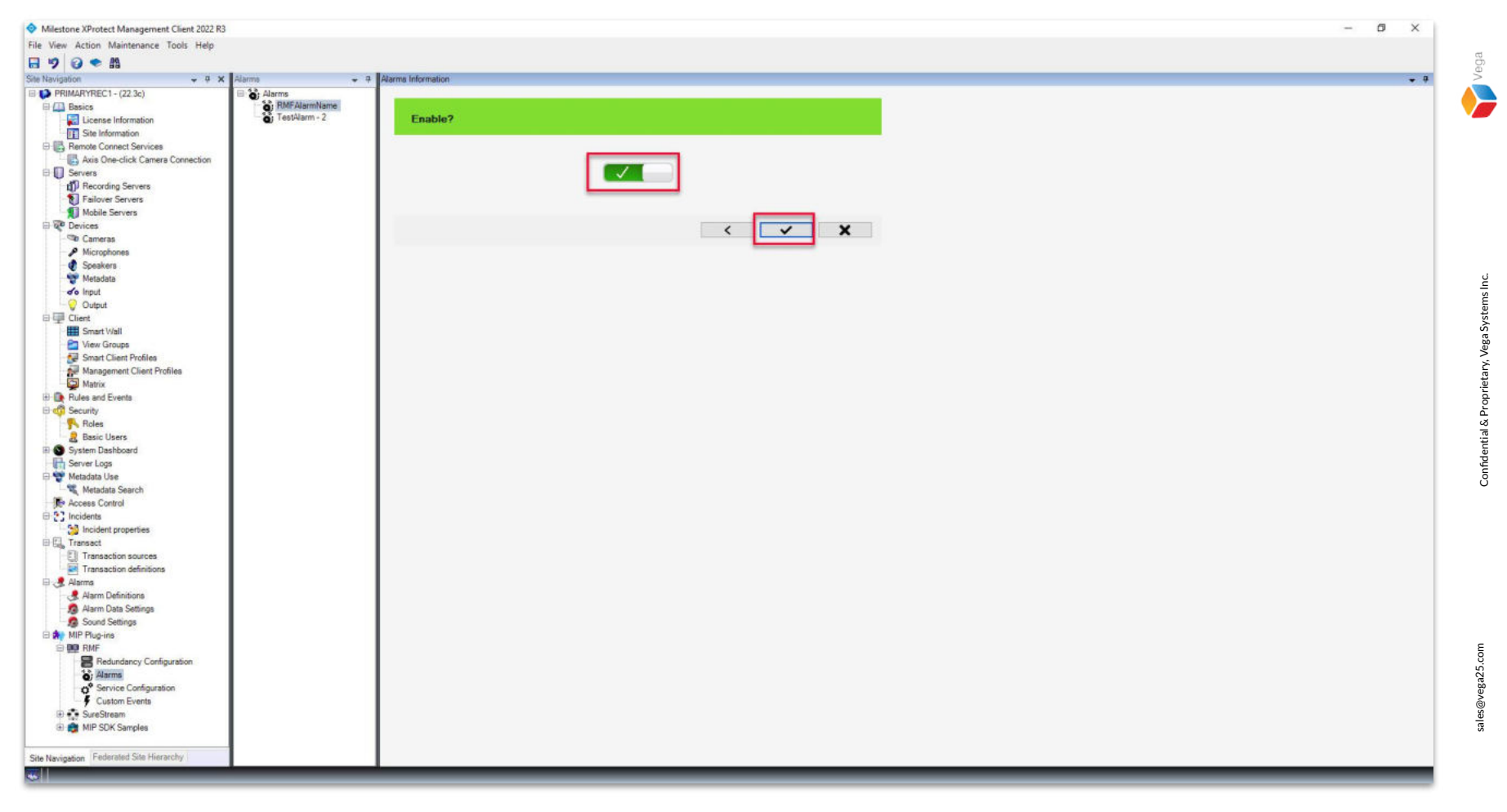

Step 8: Enable the alarm created. Click Finish.

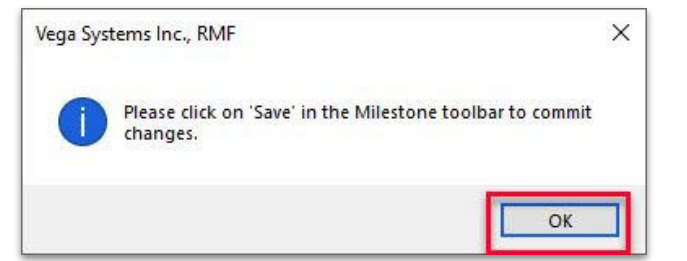

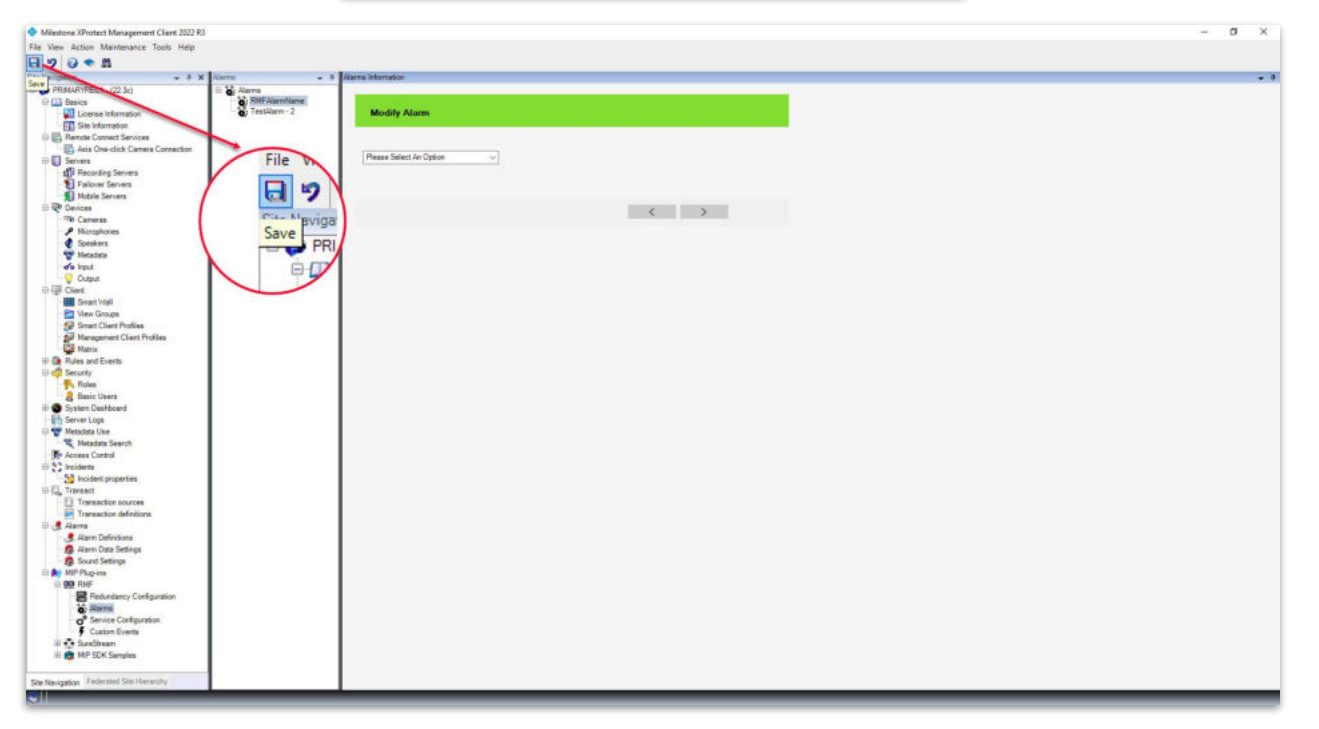

**<u>Step 9</u>: Save** the created alarm.

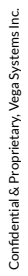

Vega

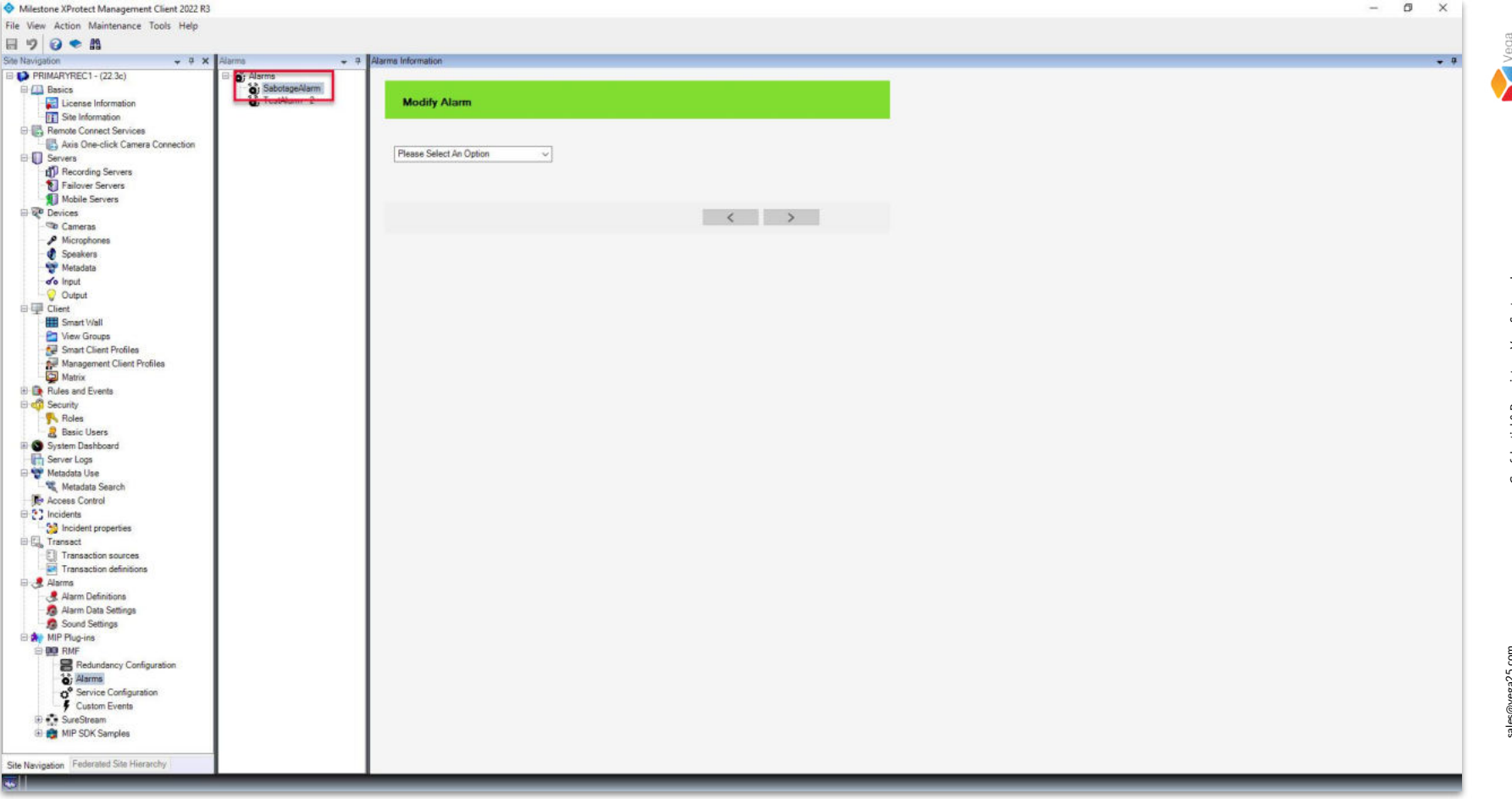

Step 10: The alarm is saved.

25

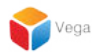

## Part 3: Verify Custom Event Alarm

|               | Milestone<br>XProtect* Smart Client 2022 R3 |
|---------------|---------------------------------------------|
| And Alle      | Computer                                    |
| and telenhour | primaryrec1.vegadomn.com                    |
| A Children    | Authentication                              |
| 184×24        | Windows authentication 🔹                    |
| AAAA          | Domain: vegadomn.com                        |
| MAAK          | User name                                   |
|               | vegadomn.com\milestone                      |
|               | Password                                    |
|               |                                             |
|               |                                             |
|               | ☑ Remember password                         |
|               | 🔲 Auto-login                                |
| 1 DAAM        |                                             |
| TAINER        |                                             |

XProtect Smart Client 2022 R3 (64-bit)

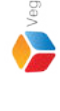

Step 1: Open the Smart Client.

Login into the Parent Management Server using domain user credentials.(Federated Deployments)

Login into Management Server (Non-Federated Deployments)

| 😑 Milestone XProtect Smart Client                                                                    |                                                                                                    |                                                                                                    | -          | o ×        |
|----------------------------------------------------------------------------------------------------|----------------------------------------------------------------------------------------------------|----------------------------------------------------------------------------------------------------|------------|------------|
| Live Playback                                                                                        | Exports Search Alarm Manager 🐢 Incidents RMF Boo                                                                                                | okmark Viewer System Monitor                                                                           | 5:11:13 AM | <b>*</b> : |
|                                                                                                    |                                                                                                    |                                                                                                    | Setup      | ~ 🛛        |
| <ol> <li>5:07:40 AM Thank you for using</li> </ol>                                                   | this trial license to demonstrate or evaluate the XProtect video management software. The trial license expires on 10/12/2023. To fully license | te the product, please contact your reseller or find one on https://www.milestonesys.com.              |            | ×          |
|                                                                                                    |                                                                                                    | AXIS M3044-V Network Camera (172.16.0.3) - Camera 1 - 12/29/2022 5:11:07.703 AM<br>2022-12-29 05:11:07 | 5344       | A DAM      |
| Quick Filters                                                                                        | Alaems New (filter applied) Y Clear filter                                                                                                    |                                                                                                    | Reports    | 14         |
| ▼ New (1)                                                                                            | I Time Priority Level State Level State Name Message Source                                                                                     | Owner ID                                                                                               |            |            |
| ▼ In progress (95)                                                                                   | 5:11:00 AM 12/29/2022 1 1 New SabolageAlar AXIS M3044-V Network C                                                                               | Ca 5606                                                                                                |            |            |
| Closed (87)     Closed (83)     PRIMARYREC2     PRIMARYREC1  Servers     PRIMARYREC2     PRIMARYREC2 |                                                                                                    | SabotageAlar AXIS M3044-V Netv                                                                         |            |            |

Step 2: Custom Event Alarm is detected and shown in the list. Note: Only users with access to a camera and the alarm manager will receive an alarm for that camera.